# **MWA500**

Modulo de Comunicación Ethernet Wi-Fi para los sistemas de la Serie Hunter-Pro y Captain 8

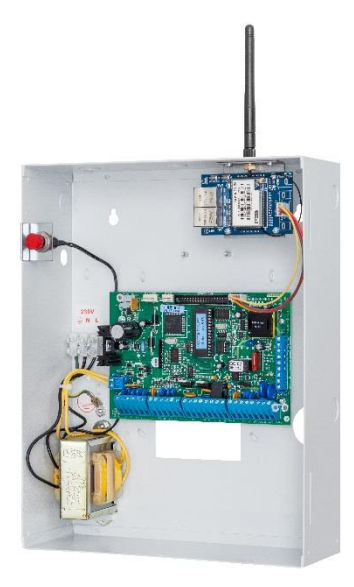

# Guía de Instalación

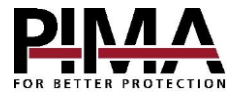

#### Tabla de Contenidos

| Introducción<br>Especificaciones Técnicas     | <b>2</b><br>3 |
|-----------------------------------------------|---------------|
| Guía de Referencia Rápida                     | 3             |
| Instalación                                   | 4             |
| Configuración                                 | 4             |
| Como conectarse al módulo MWA500              | 4             |
| Como cambiar la Cuenta (Account) y Contraseña | 5             |
| Cómo configurar el módulo                     | 5             |
| Como Re-iniciar el MWA500                     | 7             |

De acuerdo a la NOM-208-SCFI-2016 (IFT-008-2015) se declara lo siguiente:

"La operación de este equipo está sujeta a las siguientes dos condiciones"

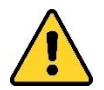

- 1. Es posible que este equipo o dispositivo no cause interferencia perjudicial.
- 2. Este equipo o dispositivo debe aceptar cualquier interferencia. Incluyendo la que pueda causar su operación no deseada.

## Introducción

Esta guía lo ayudará a realizar la instalación y configuración del módulo de comunicación Ethernet y Wi-Fi Hi-Link (www.hlktech.net) MWA500. El módulo les permite a los usuarios de los sistemas de alarma de la Serie Hunter-Pro y Captain 8, utilizar la aplicación PIMAlink.

El módulo se instala dentro del gabinete del panel de control y se configura con cualquier navegador web estándar.

### Características

- Conexión Wi-Fi en diversos estándares
- Conexión Ethernet a la red local (LAN)
- Montado dentro del gabinete del panel de control
- Interfaz de configuración fácil por medio de un navegador

### Contenido del Paquete

- Módulo MWA500, montado en un soporte que se ajusta al gabinete del panel de control
- Antena
- 2 Tornillos
- Esta guía

### Especificaciones Técnicas

| Estándares de Red        | • Inalámbricos: IEEE 802.11n, IEEE 802.11g, IEEE 802.11b |  |  |
|--------------------------|----------------------------------------------------------|--|--|
|                          | Ethernet: IEEE 802.3, IEEE 802.3u                        |  |  |
| Velocidad de transmisión | • 11n: Máximo hasta 150Mbps                              |  |  |
|                          | 11g: Máximo hasta 54Mbps                                 |  |  |
|                          | 11b: Máximo hasta 11Mbps                                 |  |  |
| Rango de frecuencia      | 2.4 - 2.4835GH                                           |  |  |
| Interfaz                 | 10/100Mbps, LAN/WAN, Multiplex                           |  |  |
| Antena                   | Externa                                                  |  |  |
| Temperatura              | de -10 hasta +50 °C                                      |  |  |
| Humedad                  | 90%, sin condensación                                    |  |  |

# Guía de Referencia Rápida

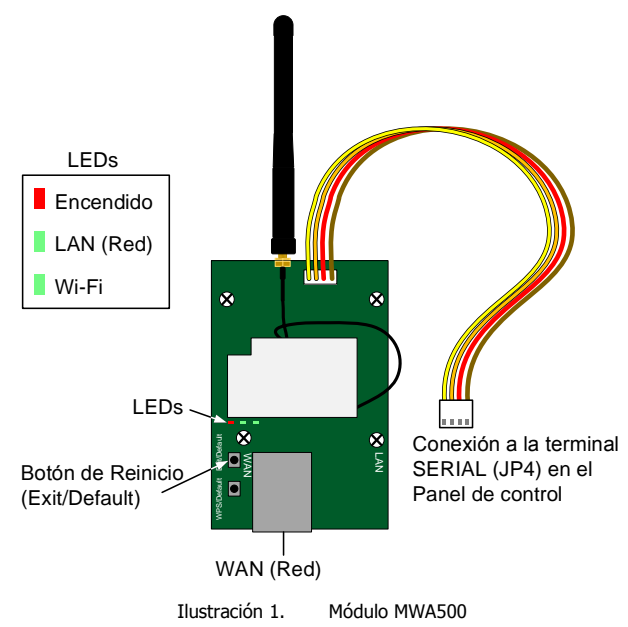

## Instalación

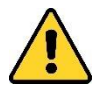

- Desconecte el panel de control de la corriente alterna y la energía de la batería antes de la instalación.
- Evite tocar la conexión del cable de la antena.
- 1. Pase cuidadosamente la antena a través del orificio en la parte superior del gabinete del panel de control, desde adentro hacia afuera.

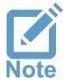

Si el transmisor de radio o el comunicador GSM fueron instalados anteriormente, abra (rompa) el orificio de montaje izquierdo o derecho y úselo para el módulo WMA500.

- 2. Monte el módulo sujetando su soporte al gabinete, utilizando los tornillos suministrados.
- 3. Conecte los cables entre el módulo y el conector SERIAL (J4) en el panel de control.
- 4. Conecte el panel de control a la alimentación eléctrica. Los LEDs en el módulo de Wi-Fi deberán encenderse.

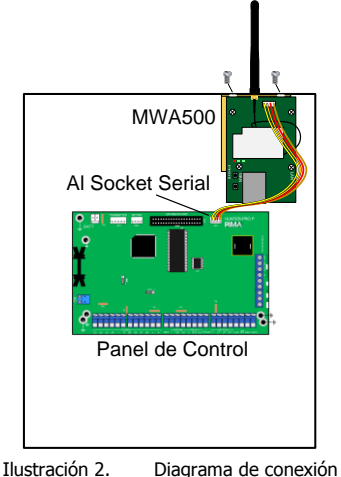

Ilustración 2. Diagrania de con

### Configuración

### Como conectarse al módulo MWA500

Primero, deberá enlazar el módulo a la red local (LAN). Para eso, haga lo siguiente:

- 1. Dé clic en el icono de conexión de red inalámbrica en la computadora o portátil.
- En la ventana de conexión de red, seleccione HI-LINK y haga clic en Conectar. Si HI-LINK no está en la lista de conexiones inalámbricas, asegúrese de que el módulo esté en funcionamiento.

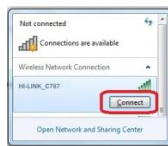

3. Para enlazarse a la red, ingrese como contraseña: 12345678

- 4. Abra un navegador web, escriba la dirección IP 192.168.16.254 y presione Enter.
- 5. En la ventana de inicio de sesión que se mostrará, ingrese como nombre de usuario y como contraseña: 'admin' y dé clic en inicio de sesión. Durante el proceso de instalación, recuerde cambiar el nombre de usuario y la contraseña predeterminados.

### Como cambiar la Cuenta (Account) y Contraseña

La primera vez que inicie sesión, deberá cambiar el nombre de usuario y la contraseña predeterminados en el módulo. Para esto, haga lo siguiente:

- 1. Dé clic en Administration, y luego en Management.
- En la sección Administrator Settings (Configuración del Administrador), ingrese un nombre para la cuenta (Account) y una contraseña (password). Le recomendamos anotar esta información y guardarla en un lugar seguro.
- 3. Para aceptar los cambios, dé clic en Apply (aplicar).

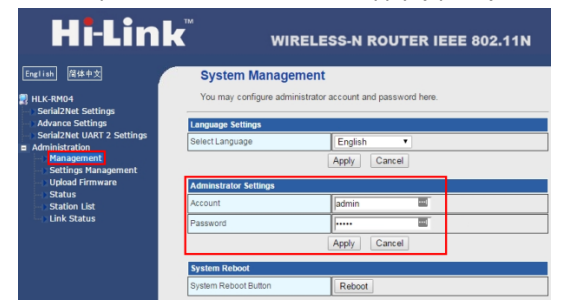

### Cómo configurar el módulo

#### Configuración Serial2Net

- 1. Dé clic en *Serial2Net Settings* (Configuración Serial a Red) en el panel izquierdo.
- Use la siguiente tabla para establecer los parámetros del módulo. Cuando haya terminado, seleccione *Apply* (Aplicar) para guardar los cambios y reiniciar el módulo:

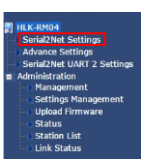

| No. | Parámetro                                                | Seleccione/Tipo                                                                                                    |
|-----|----------------------------------------------------------|----------------------------------------------------------------------------------------------------|
| 1.  | NetMode<br>(Módo de Red)                                 | <ul> <li>Para modo Wi-Fi seleccione - <i>WIFI(CLIENT)-SERIAL</i></li> <li>Para modo Ethernet seleccione - <i>ETH-SERIAL</i></li> </ul>                                                  |
| 2.  | SSID<br>(Identificador de Red,<br>solo en modo Wi-Fi)    | Presione <i>Scan</i> (buscar) y espere a que el módulo detecte las redes Wi-Fi disponibles. Cuando la lista se muestre, seleccione la red deseada y dé clic en <i>Apply (aplicar)</i> . |
| 3.  | Encrypt Type<br>(Tipo de cifrado, solo en<br>modo Wi-Fi) | Vea la configuración de red                                                                                                    |
| 4.  | Password                                                 | La contraseña del enrutador (Router)                                                                                                    |

| No. | Parámetro                                  | Seleccione/Tipo                                                                                                    |
|-----|--------------------------------------------|----------------------------------------------------------------------------------------------------|
| 5.  | IP Type<br>(Tipo de IP)                    | Seleccione - STATIC                                                                                                    |
| 6.  | IP Address                                 | La dirección de red del módulo. Use esta dirección para el re-<br>direccionamiento de puertos <sup>1</sup> . Asegúrese ingresar la dirección IP<br>tendrá que restablecer el módulo a valores de fábrica para iniciar<br>sesión nuevamente. |
| 7.  | Subnet Mask                                | Mascara de red - Vea la configuración de red                                                                                                    |
| 8.  | Default Gateway                            | Puerta de enlace predeterminada - Vea la configuración de red                                                                                                    |
| 9.  | Primary DNS Server                         | Servidor DNS principal - Vea la configuración de red                                                                                                    |
| 10. | Secondary DNS Server                       | Servidor DNS secundario - No hacer cambios en este campo                                                                                                    |
| 11. | Serial Configure<br>(Configuración Serial) | 2400,8,n,1                                                                                                    |
| 12. | Serial Framing Length                      | 256                                                                                                    |
| 13. | Serial Framing Timeout                     | 2000                                                                                                    |
| 14. | Network Mode                               | Modo de Red - Seleccione Server.                                                                                                    |
| 15. | Remote Server Domain/<br>IP                | Servidor Remoto – Ingrese la dirección IP del enrutador<br>(Router)                                                                                                    |
| 16. | Locale/Remote Port<br>Number               | Número de puerto Local/Remoto – En el rango 10150 a 10160                                                                                                    |
| 17. | Network Protocol                           | Protocolo de red - Seleccione TCP                                                                                                    |
| 18. | Network Timeout                            | No hacer cambios en este campo                                                                                                    |

### Ajustes Avanzados

| Use la siguiente tabla para establecer la configuración especial del módulo.<br>Una vez realizados los cambios a los valores, presione <i>Apply</i> para guardar<br>los nuevos valores y reiniciar el módulo: |                                  |                                                                                                    | <ul> <li>HLK-RM04</li> <li>Serial2Net Settings</li> <li>Advance Settings</li> <li>Serial2Net UART 2 Setti</li> <li>Administration</li> </ul> |
|----------------------------------------------------------------------------------------------------|----------------------------------|----------------------------------------------------------------------------------------------------|----------------------------------------------------------------------------------------------------|
| No.                                                                                                    | Parámetro                        | Seleccione/Tipo                                                                                                    | <ul> <li>Management</li> <li>Settings Management</li> <li>Upload Firmware</li> </ul>                                                         |
| 1.                                                                                                    | TCP AUTO CONNECT                 | Enable (Activo)                                                                                                    | Status<br>Station List<br>Link Status                                                                                                    |
| 2.                                                                                                    | TCP Client Auto Check            | _                                                                                                    |                                                                                                    |
| 3.                                                                                                    | SERIAL ESCAPE                    | Disable (Inactivo)                                                                                                    |                                                                                                    |
| 4.                                                                                                    | SERIAL ESCAPE2                   |                                                                                                    |                                                                                                    |
| 5.                                                                                                    | SERIAL ESCAPE2 TIME              | 2000                                                                                                    |                                                                                                    |
| 6.                                                                                                    | SERIAL FRAME INTERVAL<br>TIMEOUT | 1500                                                                                                    |                                                                                                    |
| 7.                                                                                                    | Client Locale Port               | Ingrese el mismo valor que en la sección<br>anterior (No. 16 Locale/Remote Port<br>Number) No. de puerto Local/Remoto |                                                                                                    |

<sup>&</sup>lt;sup>1</sup> Vea las limitantes en la última página

8. WIFI Channel

Seleccione '1'

9. SERIAL RTS(GPIO\_1) Disable (Inactivo)

10. SERIAL XON/XOFF

### Como Re-iniciar el MWA500

Para restablecer el módulo a valores predeterminados de fábrica, haga lo siguiente:

- 1. Con el módulo conectado al panel en funcionamiento (encendido), mantenga presionado el botón *Exit/Default* durante 10 segundos.
- 2. Suelte el bodón y espere 2 segundos.
- 3. Presione el botón *Exit/Default* una vez más y espere a que los dos LED verdes se apaguen. El módulo reiniciará ya con los valores predeterminados de fábrica.

#### Aviso de soporte limitado:

Debido a la diversa combinación de redes, no podemos ofrecer soporte en enrutadores, módems, conmutadores o cualquier otro dispositivo o servicio relacionado con la red / Internet.

Nuestro soporte para características o funciones relacionadas servicios de red o Internet, que no están directamente relacionadas con el producto es limitado.

Antes de llamar a nuestro departamento de soporte técnico por favor considere que:

- 1. Su red y/o conexión a Internet debe estar configurada y funcionando
- 2. La información sobre la dirección IP y el número de puerto asignado al producto deben estar previamente configurados en la red
- Además, tenga la siguiente información disponible: puerta de enlace predeterminada, máscara de subred, números de puerto y cualquier otra información relevante respecto a su sistema de red

#### Garantía Limitada

PIMA Electronic Systems Ltd. no garantiza el que su Producto no haya sido o sea puesto en riesgo o que no sea evadido, saboteado o alterado de alguna forma así como tampoco garantiza que el Producto vaya o pueda prevenir cualquier muerte y/o daños corporales y/o daños a la propiedad o cualquier otra pérdida resultado directo o indirecto de vandalismo, robo, incendio, o cualquier otra causa y/o siniestro, o que el Producto en todos los casos y/o en cada uno de ellos pueda o va a suministrar/proporcionar la advertencia o la protección adecuada. El Usuario comprende que un equipo debidamente instalado y al que se le da un mantenimiento pertinente, puede únicamente reducir el riesgo contra eventos tales como vandalismo, robo, e incendio sin previo aviso, pero que no existe la seguridad ni la garantía de que tales imprevistos vayan o no a ocurrir, ni de que a consecuencia de alguno de estos sucesos no vaya o pueda ocurrir alguna muerte y/o daño personal y/o daño a la propiedad.

Lea esta guía en su totalidad antes de intentar programar u operar su sistema. Si no comprende alguna parte de esta guía, contacte al proveedor o instalador de este sistema.

Copyright © 2019 PIMA Electronic Systems Ltd. Todos los derechos reservados. E&OE

PIMA Electronic Systems Ltd. www.pima-alarms.com 5 Hatzoref Street, Holon 5885633, Israel Tel: +972.3.6506414 Fax: +972.3.5500442 Email: support-sp@pima-alarms.com

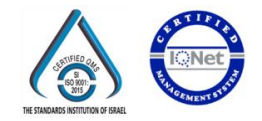

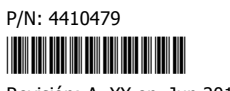

Revisión: A, XX en, Jun 2019